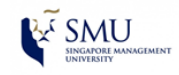

>>> Self-help Guide <<<

Connect to WLAN-SMU Wireless

On Android Devices

**Reference OS: Android OS 5.0.5** 

1. Open the Settings application, tap Wi-Fi and choose WLAN-SMU.

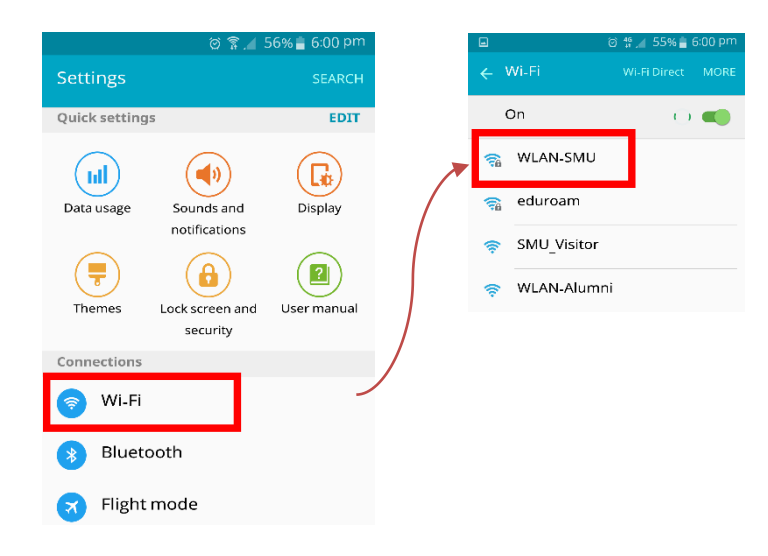

- 2. Ensure the settings are as follows:-
  - > EAP method: **PEAP**
  - > Phase 2 authentication: MSCHAPV2
  - CA certificate: (Unspecified)
  - User certificate: (Unspecified)
  - Identity: {SMU user ID}
  - > Anonymous identity: **leave blank**
  - Password: {SMU password}

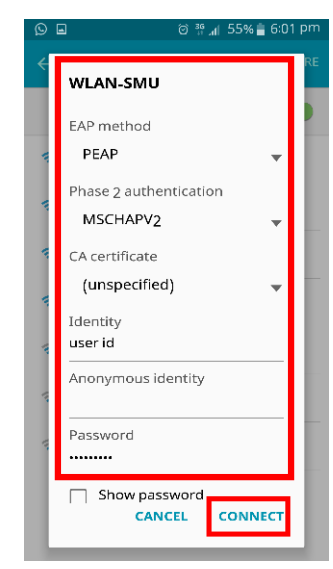

3. After entered above information, tap the **Connect** button.

|                     | ම 🔋 🔏 54% 🛢 6:02 pm |
|---------------------|---------------------|
| ← <sup>Wi</sup> -Fi |                     |
| On                  | -                   |
| Connected           |                     |

4. Your Android device is now joined to WLAN-SMU.